## 客户聊天消息风险质检-使用说明

- 自定义关键字排查投诉风险,筛选出带有"投诉","工商"的聊天记录
- 通过系统自动化运行,实现聊天记录 100%覆盖
- 根据质检结果,及时培训,规避风险
- 量化客服的服务合格率,便于商家进行考核
- 提高效率: RPA 机器人替代人工抽查, 效率大幅提高
- 100%覆盖率:聊天记录 100%覆盖,没有遗漏
- 顾客满意度:及时检测出关键词,可有效减少投诉,极大提高客户满意度

## 商家痛点:

- 大促期间兼职客服多,无法保证服务质量,难以规避投诉风险
- 业务量大,人工质检成本高
- 采用人工抽查聊天记录的方式质检,导致质检覆盖率低、检查效率低

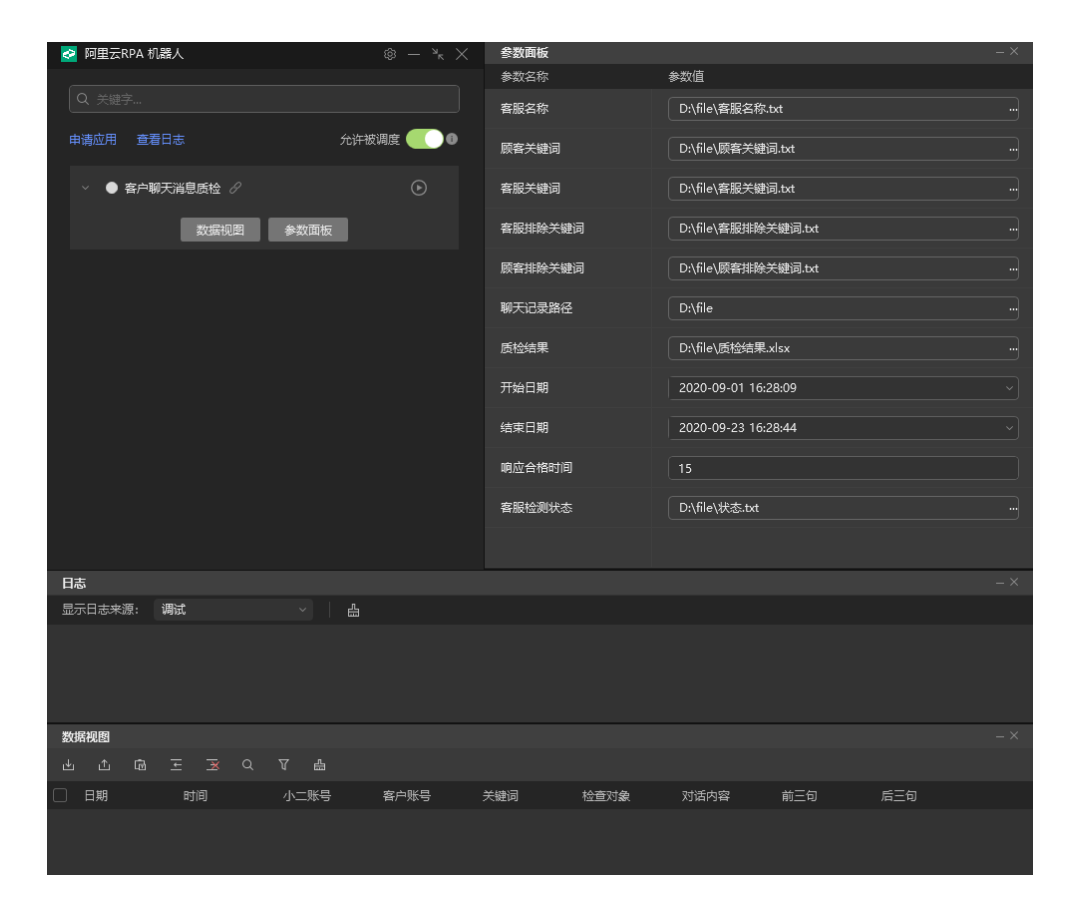

## 使用介绍

使用界面:

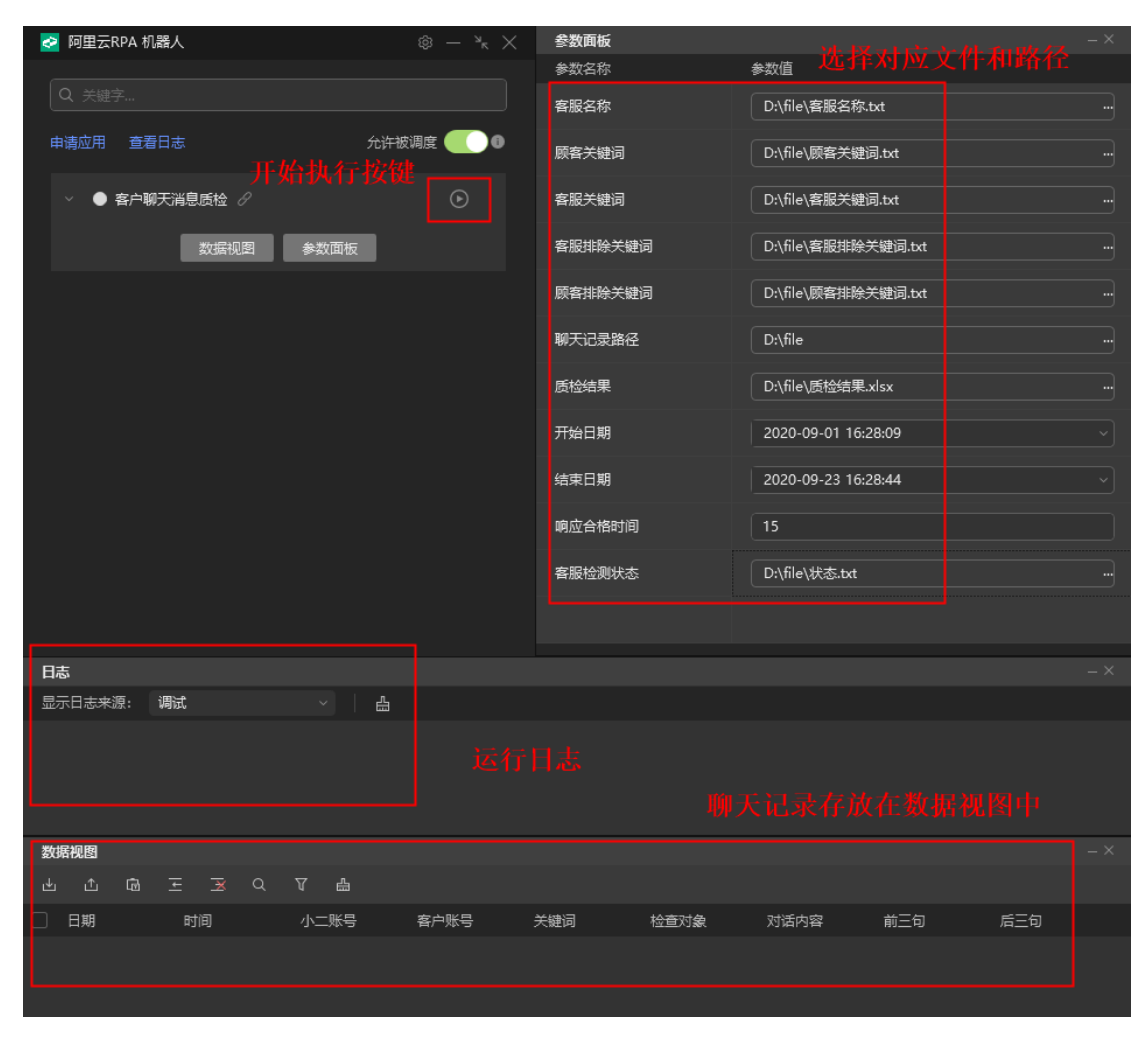

**第一步**:在 Chrome 中登录淘宝子账号管理页面,并根据店铺实际情况创建以下 txt 文档。

客服名称.txt、顾客关键字.txt、客服关键词.txt、客服排除关键词.txt、顾客排 除关键词.txt

其中"客服名称.txt"必须为非空;"顾客关键字.txt"和"客服关键词.txt"至 少有一个不为空;可根据需求往"客服排除关键词.txt"或"顾客排除关键 词.txt"中键入内容,这两个文件可以为空。 注:

- 1. 文件名可随意, 内容正确即可。
- 2. 文档格式必须是 txt 格式。
- 3. 文档中每个客服旺旺名或每个关键字必须单独一行。
- 4. Txt 文件例子:

| 🥘 客服名称.txt - 记事本                 |          | 🥘 客服            | 关键词.txt | t - 记事本 |       |       |
|----------------------------------|----------|-----------------|---------|---------|-------|-------|
| 文件(F) 编辑(E) 格式(O) 查看(            | /) 帮助(H) | 文件(F)           | 编辑(E)   | 格式(O)   | 查看(V) | 帮助(H) |
| 淘宝店铺:客服a<br>淘宝店铺:客服b<br>淘宝店铺:客服c |          | 工商<br>315<br>投诉 |         |         |       |       |

**第二步**:在 RPA 机器人中导入"客服名称"和"关键字"等文档;设定聊天记录存放路径。

| 聊天记录路径 D:\file |  |
|----------------|--|
|----------------|--|

商家还可以根据自己的需要选择添加需要排除的关键字文件

| 客服排除关键词 | D:\file\客服排除关键词.txt | ••• |
|---------|---------------------|-----|
| 顾客排除关键词 | D:\file\顾客排除关键词.txt | ••• |

比如商家需要检出带有"ABC"的文本,但是会发现"A"等文本会被抓取出来,所以为提高质检的准确率,商家可将"A"加入需要排除的文本中

**第三步**:选择"开始时间"和"结束时间"、状态保存目标文件和质检结果保存目标文件。保存状态.txt、质检结果.xlsx。

| 客服检测状态 | D:\file\状态.txt    |  |
|--------|-------------------|--|
| 质检结果   | D:\file\质检结果.xlsx |  |

注:

- 1. 状态保存目标文件必须是 txt 文件。
- 2. 质检结果保存文件必须是 xlsx 文件。
- 第四步:点击开始执行按钮。

| 중 阿里云RPA 机器人   | $\otimes$ - $\times$ × |
|----------------|------------------------|
| Q 关键字          |                        |
| 申请应用 查看日志      | 允许被调度 🌉 🕕              |
| ◇ ● 客户聊天消息质检 🖉 | O                      |
| 数据视图 参数面板      |                        |
|                |                        |

点击之后只需等待质检完成即可,后续会自动把检测结果和状态结果写入到刚 才设定好的文件中。

结果文件例子:

🥮 状态.txt - 记事本

文件(F) 编辑(E) 格式(O) 查看(V) 帮助(H)

员工账号为【淘宝客服:a】的员工检测状态正常

员工账号为【淘宝客服:b】的员工检测状态异常:账号不存在

员工账号为【淘宝客服:c】的员工检测状态异常:没有与顾客交流过

A
B
C
D
E
F
C
H
I
J
K
L
J

小名字
打物向应时间
总响应时间
总响应时间
感向应时间
感向空时
急病应时
急病应时
急病
2
1
1
K
L

</

反馈渠道

若遇到问题,请联系相关工作人员。